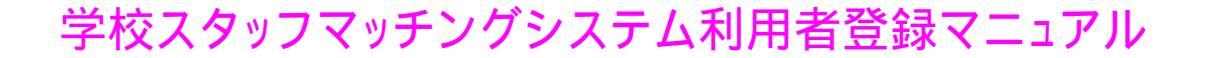

#### 「学校スタッフマッチングシステム」ログイン画面より 登録開始

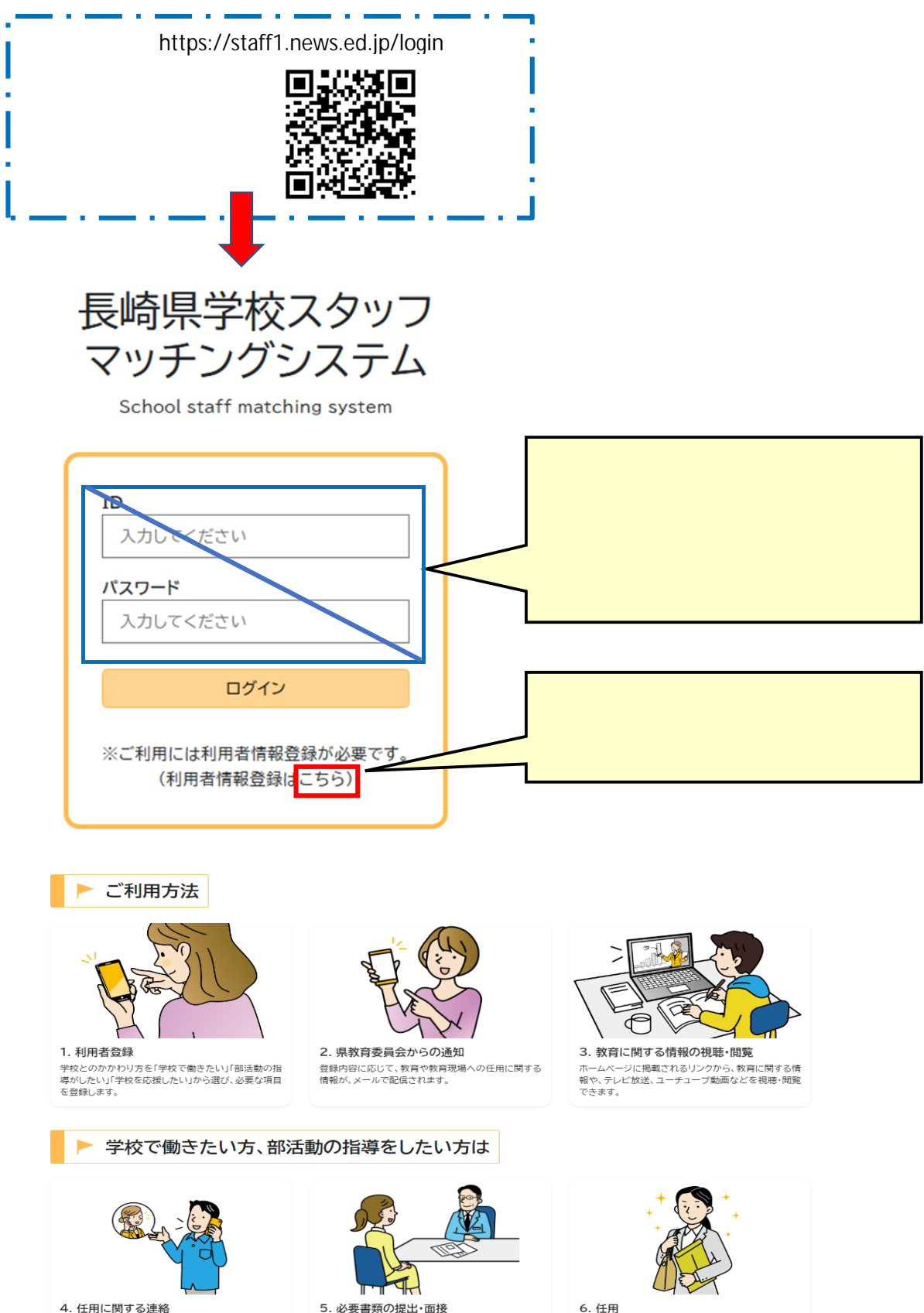

4. 11円12図9 る連絡 教育現場での任用を希望される方には、登録内容をも とに、任用に関する電話連絡を行います。

5. 必要書類の提出・面接 任用に必要な教員免許状等の提出、面接を行います。

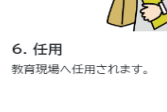

### 「利用者情報登録」

| 氏名 必須                                           |
|-------------------------------------------------|
| 氏:                                              |
| フリガナ 必須                                         |
| 氏:                                              |
| 性別                                              |
| <ul> <li>9件</li> <li>女性</li> <li>非選択</li> </ul> |
| 生年月日を入力してください。                                  |
| ▼ 年 月 日                                         |
| 郵便番号 必須                                         |
| 郵便番号                                            |
| 住所必須                                            |
| 住所                                              |
| 電話番号1 必須                                        |
| 電話番号                                            |
| メールアドレス1 必須                                     |
| メールアドレス                                         |
|                                                 |
| こちらのアドレスが学校スタッフマッチング<br>システムログイン用の「ID」になります。    |

## 「利用者情報登録」(続き)

| 電話番号2                                                                                       |
|---------------------------------------------------------------------------------------------|
| 電話曲号                                                                                        |
| メールアドレス2 必須                                                                                 |
| メールアドレス1と同じでも可<br>メールアドレス<br>ニちらのパスワードが学校スタッフマッチングシス<br>テムログイン用の「パスワード」になります。<br>半角英数12文字以上 |
| パスワード 必須                                                                                    |
| 学校スタッフマッチングシステムに使用するパスワードを入力してください。<br>半角英数12文字以上                                           |
| 学校との関わり方 必須                                                                                 |
| (複数選択可) 学校との関わり方の選択によって、以下の                                                                 |
| <ul> <li>□ 学校で働きたい</li> <li>□ 部活動の指導をしたい</li> <li>□ 学校を応援したい</li> </ul>                     |
| 希望形態(第1希望) 選択肢の結果によって入力条件が変わります                                                             |
| <ul> <li>○ 臨時的任用教職員</li> <li>○ 任期付き短時間勤務教職員</li> </ul>                                      |
| 選択解除                                                                                        |
| 希望形態(第2希望) 選択肢の結果によって入力条件が変わります                                                             |
| <ul> <li>○ 臨時的任用教職員</li> <li>● 任期付き短時間勤務教職員</li> <li>○ なし</li> </ul>                        |
| 選択解除                                                                                        |
| 希望職種(第1希望) 選択肢の結果によって入力条件が変わります                                                             |
| ~                                                                                           |
| 希望職種(第2希望) 選択肢の結果によって入力条件が変わります                                                             |
| ✓                                                                                           |

#### 「利用者情報登録」(続き)

障害者手帳の有無

○ あり
 ● なし

選択解除

配慮事項を入力してください。

勤務に際して配慮や支援が必要なことがあれば入力してください。

入力可能文字数0/100

自己PRを入力してください。

採用された場合の抱負を自己PRを含めて記入してください。

| <br> |  |  |
|------|--|--|

入力可能文字数0/400

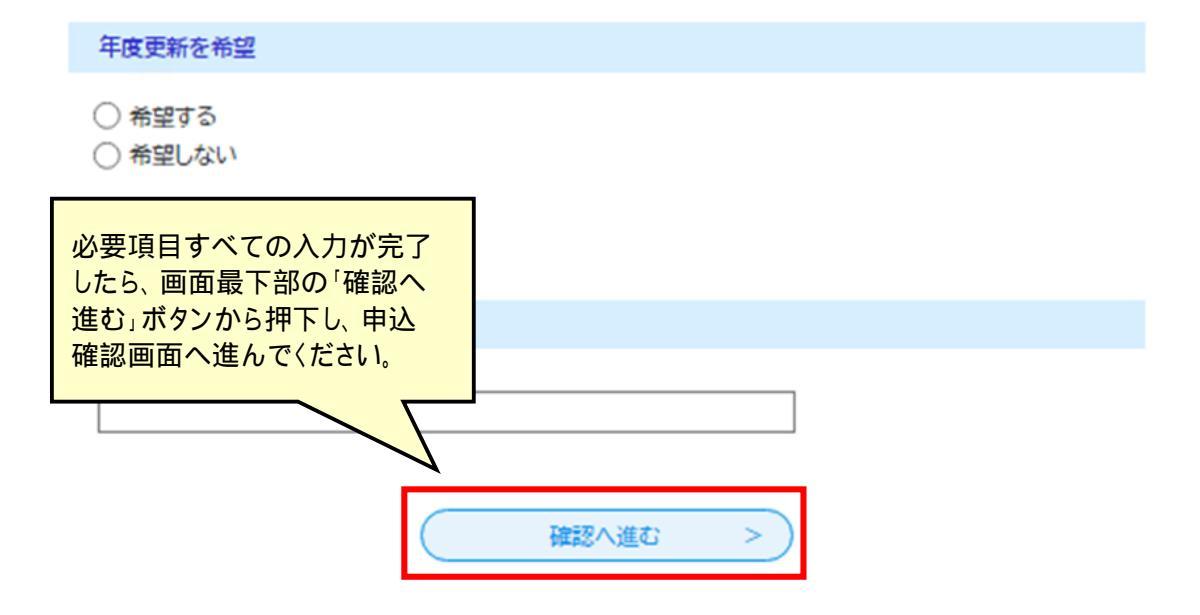

## 「利用者情報登録」(未入力部分があった場合)

| 氏名 必須                                                 |                                                   |
|-------------------------------------------------------|---------------------------------------------------|
| 氏: 働推 名: 花子                                           |                                                   |
| 10 mm                                                 |                                                   |
| フリガナ 必須                                               |                                                   |
| 氏: ドウスイ 名: ハナコ                                        |                                                   |
| 性別                                                    |                                                   |
| <ul> <li>○ 男性</li> <li>● 女性</li> <li>○ 非選択</li> </ul> |                                                   |
| 選択解除                                                  |                                                   |
| 生年月日を入力してください。                                        |                                                   |
| 平成 🗸 13 年 4 月15                                       | 必須項目で未入力部分がある                                     |
| 郵便番号 必須                                               | 場合は、該当項目への入力を                                     |
| 郵便番号 8511132 住所検索                                     | ますので入力してください。<br>その際にパスワードはリセット<br>されていますので、再度入力を |
| 住所必須                                                  | してください。                                           |
| 住所 長崎市尾上町3-1                                          |                                                   |
| 電話番号1 必須                                              |                                                   |
| 電話番号1は入力必須項目です。                                       |                                                   |
| 電話番号                                                  |                                                   |
| メールアドレス1 必須                                           |                                                   |
| メールアドレス1は入力必須項目です。                                    |                                                   |
| メールアドレス                                               |                                                   |
| 電話番号2                                                 |                                                   |
| 電話番号                                                  |                                                   |

申込確認

# まだ申し込みは完了していません

※下記内容でよろしければ「申込む」ボタンを、修正する場合は「入力へ戻る」ボタンを押下してください。

学校スタッフマッチングシステム

| 氏名   | 働推 花子    |
|------|----------|
| フリガナ | ドウスイ ハナコ |
| 性別   |          |
| 生年月日 |          |

| パスワード          | •••••        |                                |  |  |  |
|----------------|--------------|--------------------------------|--|--|--|
| 学校との関わり方       | 学校で働きたい      |                                |  |  |  |
| 希望形態(第1希望)     | 臨時的任用教職員     |                                |  |  |  |
| 希望形態(第2希望)     | 任期付き短時間勤務教職員 |                                |  |  |  |
| 希望職種(第1希望)     | 常勤講師         |                                |  |  |  |
| 希望職種(第2希望)     | 非常勤講師        |                                |  |  |  |
| 希望職種(第3希望)     | 実習助手         |                                |  |  |  |
| 希望校種(第1希望)     | 高等学校         |                                |  |  |  |
| 希望校種(第2希望)     | 中学校          |                                |  |  |  |
| 希望校種(第3希望)     | 小学校          |                                |  |  |  |
| 採用希望地(第1希望)    | 諫早市          |                                |  |  |  |
| 採用希望地(第2希望)    | 県央           | ご自身の入力内容を確認し、<br>間違いがなければ「申込む」 |  |  |  |
| 採用希望地(第3希望)    | なし           | ボタンを押下してください。                  |  |  |  |
|                |              |                                |  |  |  |
| (< 入力へ戻る 申込む > |              |                                |  |  |  |

### 「ログイン」(各種情報の閲覧)

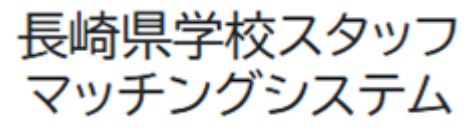

School staff matching system

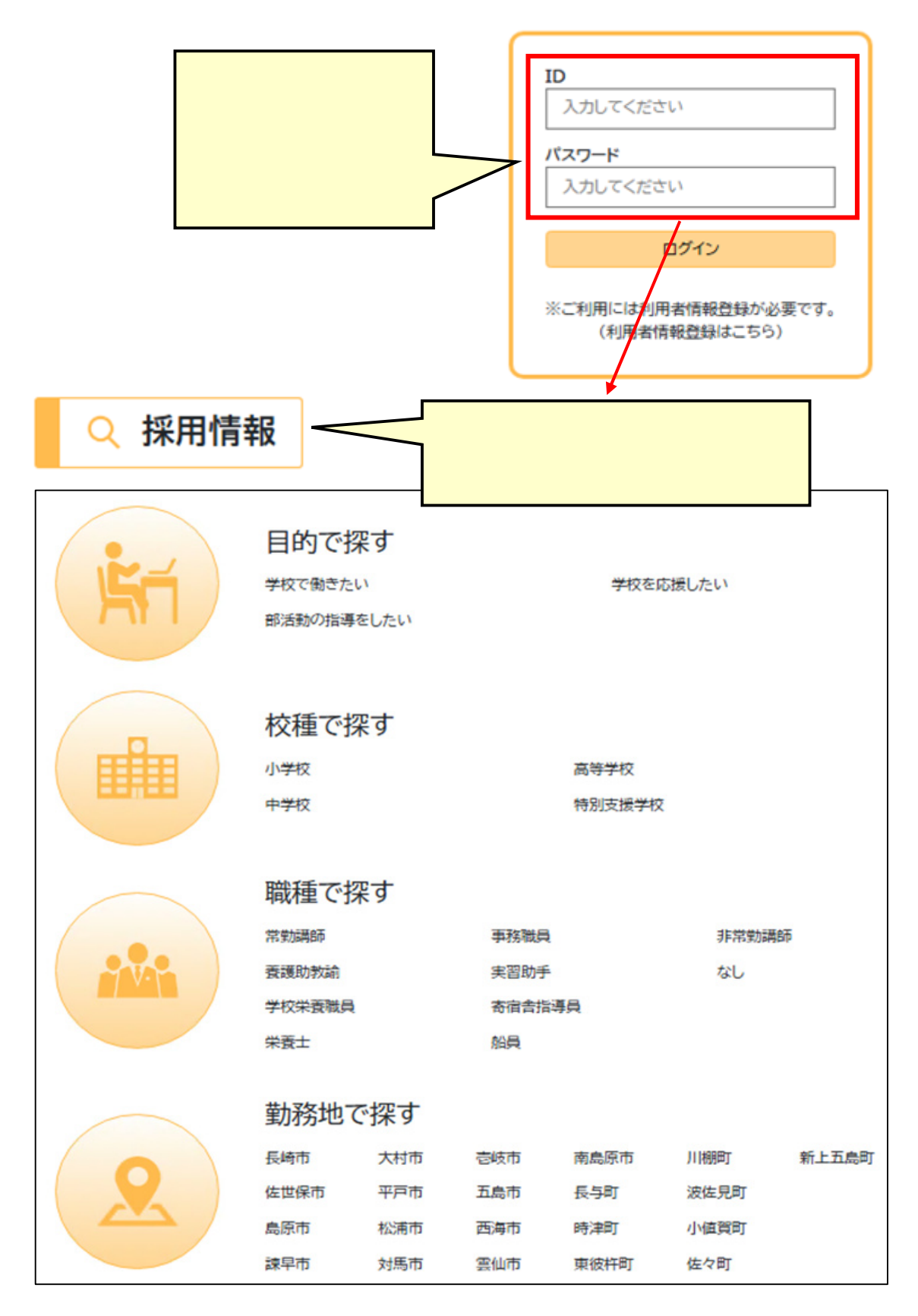